## Certificado Catastral CABA (Solicitud de certificado y envío de comprobante de pago)

Realice previamente el pago como se detalla en el instructivo anterior

Repetir hasta el paso 5 inclusive del instructivo de pago. A continuación,

1) Hacer clic en "Siguiente"

| Calle y Altura *                    |                                      |
|-------------------------------------|--------------------------------------|
| Piso / Dpto                         |                                      |
| Código Postal *                     |                                      |
| Teléfono                            |                                      |
| IMPORTANTE: Para realizar (         | el pago ingresá a este <u>link</u> . |
| oncepto: Certificado de Solicitud d | de Datos Catastrales (Form:3100)     |
| 🖹 Guardar v Salir                   | Siguiente »                          |

2) Hacer clic en "Solicitud de Datos Catastrales"

| Paso Paso Paso<br>Paso<br>Completa el formulario Adjunta los documentos Confirma el trámite                                                                                                    |
|----------------------------------------------------------------------------------------------------|
| Solicitud de datos catastrales/Solicitud de datos                                                                                                    |
| catastrales para mensura                                                                                                    |
| ● Requisitos del trámite                                                                                                    |
| A continuación podrá subir archivos respetando un tamaño máximo de 20MB y las siguientes extensiones permitidas: pdf, doc, docx, xisx, jpg, jpeg, png, bmp, gif, tiff, tif,<br>html, dwf. Tenga presente que, dependiendo del documento requerido, podrá subir uno o más archivos para cada uno de ellos. Los documentos indicados con (+) permiten<br>cargar más de un archivo al presionar el botón (+). En los demás sólo es posible subir un archivo, por lo que si su documento consta de más de un archivo, deberá<br>conformarlos en uno sólo. |
| Seleccione un documento a subir.                                                                                                    |
| <br>Documentación Obligatoria                                                                                                    |
| <b>Q</b> Salir ≪ Atrás Siguiente ≫                                                                                                    |

| Datos Adicionales para la Caratula X                       |                 |          |               |          |  |  |  |
|------------------------------------------------------------|-----------------|----------|---------------|----------|--|--|--|
| Solicitud                                                  |                 |          |               |          |  |  |  |
| Tipo de solicitud                                          |                 | •        |               |          |  |  |  |
| Suscriptor                                                 |                 |          |               |          |  |  |  |
| Carácter                                                   |                 | -        |               |          |  |  |  |
| Domicilio Establecimiento, Inmueble, Sucursal, Obra, Finca | â               |          |               |          |  |  |  |
|                                                            | Calle y altura: |          | Autocompletar |          |  |  |  |
| Calle y altura                                             | Comuna:         | Barrio:  |               |          |  |  |  |
|                                                            | Sección:        | Manzana: |               | Parcela: |  |  |  |
| Piso                                                       |                 |          |               |          |  |  |  |
| Departamento                                               |                 |          |               |          |  |  |  |
| Entre calles                                               |                 |          |               |          |  |  |  |
| Código postal                                              |                 |          |               |          |  |  |  |
| 🔁 😑 Puerta N°                                              |                 |          |               |          |  |  |  |
| Puerta N°                                                  |                 |          |               |          |  |  |  |
| Si es baldío entre los numeros                             |                 |          |               |          |  |  |  |
| Baldio entre número 1                                      |                 |          |               |          |  |  |  |
| Baldio entre número 2                                      |                 |          |               |          |  |  |  |
| Para adjuntar a un pedido de                               |                 |          |               |          |  |  |  |
| Pedido                                                     |                 |          |               |          |  |  |  |
| Aclaraciones                                               |                 |          |               |          |  |  |  |
| Actaraciones                                               |                 |          |               |          |  |  |  |
|                                                            | Guar            | dar      |               |          |  |  |  |
| Cerrar                                                     |                 |          |               |          |  |  |  |

- 4) Una vez completados los datos, hacer clic en "Guardar"
- 5) Haciendo clic en "Comprobante de pago" se mostrará a la derecha distintas formas de subir el archivo del comprobante de pago.

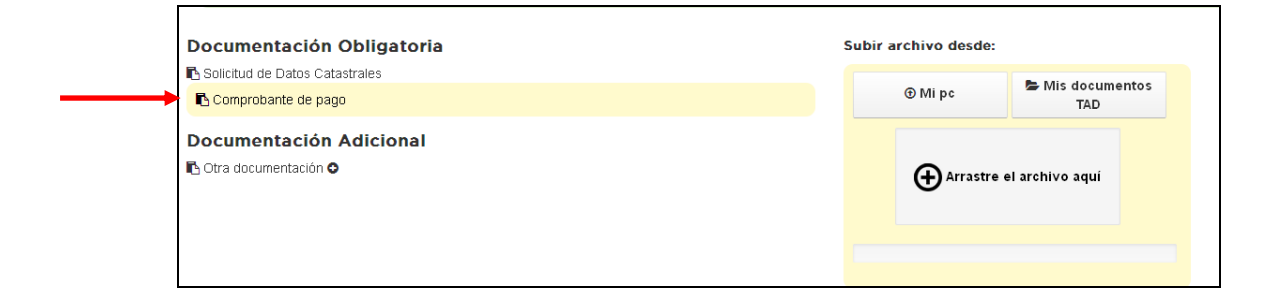

## Por ejemplo:

| tad.buenosaires.oob.ar/tramitesadistancia/famF                                                                                                    | CDocumentacion.htm?tinoOps       | racion=                                  |                                                                | *               | 🗖 🖪 😹 😂 🖉 🔻 🖉 🔍 cpu código de planificación urbana 🛛 🔶                                                                                                    |
|----------------------------------------------------------------------------------------------------|----------------------------------|------------------------------------------|----------------------------------------------------------------|-----------------|----------------------------------------------------------------------------------------------------|
| Abra la car<br>boleta con<br>escaneados<br>del TAD                                                                                                    | rpeta do<br>el comp<br>s y arras | onde tio<br>proban<br>trarlo             | ene la<br>ite de <sub>l</sub><br>a la pa                       | pago<br>intalla | En todo estás vos                                                                                                    |
| Bibliotecas    Documentos   Innágenes   Misica   Videos   Videos   Disco local (C;)   Auntos Contenciosos   Biblioteca   Caja Notarial Astencial   Caja Notarial Previsional | E IBM<br>PDF<br>boleta           | EM<br>PDF<br>2015_05_13=-Cam<br>pur-FAQS | Nero Recode<br>PDF<br>2011 11 -29 Vade<br>mecum-inspecci<br>on |                 | ntidas: pdf, doc, docx, xlsx, jpg, jpeg, png, bmp, gif, tiff, tif, html,<br>no de eltos. Los documentos indicados con (+) permiten cargar<br>sumento consta de más de un archivo, deberá conformarlos en<br>vir archivo desde: |
| Compres<br>Computos<br>Comunicaciones<br>Cursos<br>Depuned<br>Finanzas<br>Finanzas<br>Finanzas, Compres<br>Fotos Empleados Jun-15<br>Fundacion<br>Inspecci<br>Inspecci       | 2015_10_09_ecard<br>             | noticias, del nota<br>riadonum_56        | erudito<br>EVUELENTO201<br>5-09-25141201<br>55                 | 00 00 ■ 1 de    | archivo aqui                                                                                                    |

6) Se muestra todo el trámite para control. Hacer clic en "Confirmar operación"

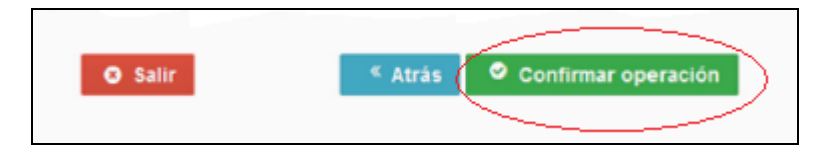

7) Al confirmar la operación, se emite el ticket de confirmación.

|      | Buenos Aires Ciudad       |                                                                                                    | En todo estás vos                      |
|------|---------------------------|----------------------------------------------------------------------------------------------------|----------------------------------------|
| uevo | o Trámite                 | T XV/XT F 4 6 9 X                                                                                                    |                                        |
|      | Piso / Dpto               | к к                                                                                                    |                                        |
|      | Código Postal *           | 104                                                                                                    |                                        |
|      | Teléfono                  | and the second second s |                                        |
|      | Documentación Obligatoria |                                                                                                    |                                        |
|      |                           | Nombre                                                                                                    |                                        |
|      | Solicitud de Datos Catast | trales: RE-2015-29665896DGROC                                                                                                    |                                        |
|      | Comprobante de pag        | go: IF-2015-29665918DGROC                                                                                                    |                                        |
|      | • Salir                   | < At as Contirmar ophración                                                                                                    | >                                      |
| Ciuc | dad                       | Términos y Condiciones   Reque                                                                                                    | rimientos Técnicos   Manual de Usuario |

8) Desde la opción **"Mis trámites"** puede observar los trámites borradores, en curso y finalizados

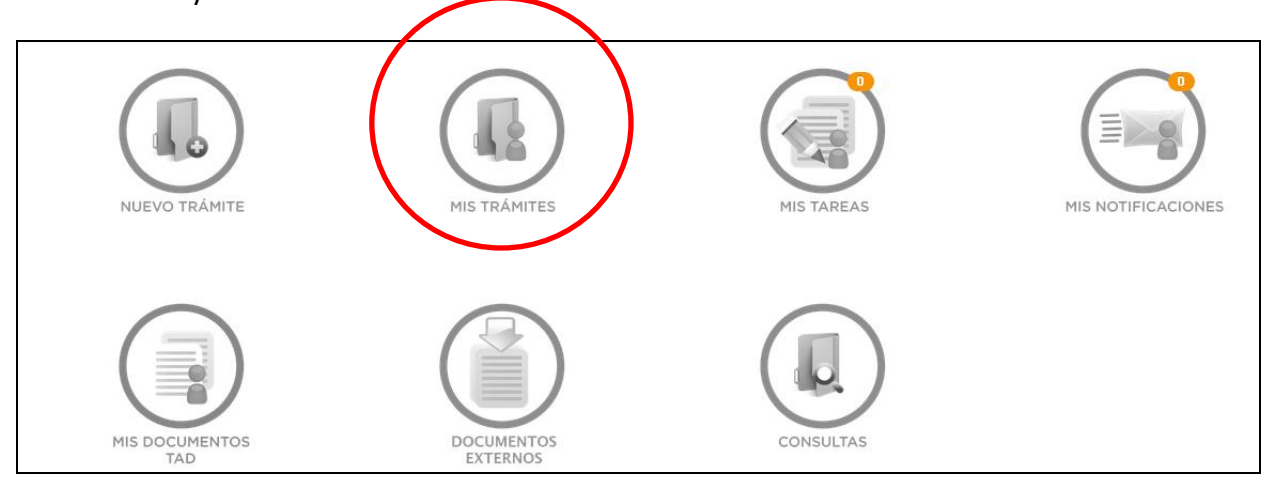

|             |                              |                                                                               | Trám       | ites Pro         | opios                                       |           |         |                        |
|-------------|------------------------------|-------------------------------------------------------------------------------|------------|------------------|---------------------------------------------|-----------|---------|------------------------|
| Borradores  |                              |                                                                               |            |                  |                                             |           |         |                        |
|             |                              |                                                                               |            |                  |                                             |           | Bupcar: |                        |
| Fech        | ha                           | Nombre del Trimite                                                            |            |                  | Notiv                                       | 10        |         | Acciones               |
| 20/10/2     | 2015 Solicitud de d          | fatos catastrales/Solicitud de datos catastrales para mensura                 |            |                  |                                             |           |         | <b>2</b> 8             |
|             |                              |                                                                               |            |                  |                                             |           |         | - Arberior 1 Prixima - |
| En Curso    |                              |                                                                               |            |                  |                                             |           |         |                        |
|             |                              |                                                                               |            |                  |                                             |           | Buscar: |                        |
| Fesha       | Código de expediente         | Nombre del Trimite                                                            | Estado     | Útimo<br>Destino | Notivo                                      | Apoderado |         | Acciones               |
| 19/10/2016  | EX-2016-20080043-MSEYA DOROC | Solicitud de datos catastrales/Solicitud de datos catastrales<br>para mensura | Iniciación | DOROC            | Solicitud de datos catastrales/para mensura |           |         |                        |
|             |                              |                                                                               |            |                  |                                             |           |         | - Anterior 1 Prixima - |
| Finalizados |                              |                                                                               |            |                  |                                             |           |         |                        |
|             |                              |                                                                               |            |                  |                                             |           | Buscar: |                        |
| Fecha       | Código de expediente         | Nombre del Trimite                                                            |            |                  |                                             | Notivo    |         | Acciones               |
|             |                              |                                                                               | No h       | ay datos dispor  | ibles                                       |           |         |                        |
|             |                              |                                                                               |            |                  |                                             |           |         | - Anterior Próxima ->  |
|             |                              |                                                                               |            |                  |                                             |           |         |                        |

9) Se puede editar datos haciendo clic en icono de edición.

| F                                                                                     | echa                   |                      | Nombre del Trámite                |              |                   |                      | Motivo |           |          | Acciones     |           |
|---------------------------------------------------------------------------------------|------------------------|----------------------|-----------------------------------|--------------|-------------------|----------------------|--------|-----------|----------|--------------|-----------|
| 19/10/2015 Solicitud de datos catastrales/Solicitud de datos catastrales para mensura |                        |                      |                                   |              |                   |                      |        |           | <u>۵</u> |              |           |
| 19/                                                                                   | 10/2015                | Solicitud de datos o | atastrales/Solicitud de datos cat | astrales par | a mensura         |                      | 6      | <u>۵</u>  |          |              |           |
| <b>F</b> = <b>C</b> + <b></b>                                                         |                        |                      |                                   |              |                   |                      |        |           |          | ← Anterior 1 | Próxima → |
| En Cur                                                                                | so                     |                      |                                   |              |                   |                      |        |           | Buscar:  |              |           |
| Fecha                                                                                 | Código de<br>expedient | e No                 | mbre del Trámite                  | Estado       | Último<br>Destino | Motivo               |        | Apoderado |          | Accion       | es        |
|                                                                                       |                        |                      |                                   |              | No ha             | ay datos disponibles |        |           |          |              |           |
| Finaliz                                                                               | ados                   |                      |                                   |              |                   |                      |        |           |          | ← Anterior   | Próxima → |
|                                                                                       |                        |                      |                                   |              |                   |                      |        |           | Buscar:  |              |           |
| Fecha Código de expediente Nombre del Trámite                                         |                        |                      |                                   |              | Motivo            |                      | Å      | Acciones  |          |              |           |

10) Luego de 48 horas, desde el menú principal del TAD, puede visualizar en la opción"Misnotificaciones"lostrámitesencursoy

| finalizados.          |              |            |                    |
|-----------------------|--------------|------------|--------------------|
| NUEVO TRĂMITE         | MIS TRÂMITES | MIS TAREAS | MIS NOTIFICACIONES |
| MIS DOCUMENTOS<br>TAD | DOCUMENTOS   | CONSULTAS  |                    |